# نم ەجوم ةداەش ليمحتل ليدبلا لحلا ةلسلسلا RV32x

### صخلم

حمسي اذهو .ىمسملا ةداەشلا عوضوم بسح ماع حاتفم ةيكلم ةيمقرلاا ةداەشلا دمتعت صاخلا حاتفملا اەمدقي يتلا تاديكأتلا وأ تاعيقوتلا ىلع دامتعالاب ةلوعملا فارطألل يەو ،ايتاذ ةعقوم ةداەش ءاشنإ ەجوملل نكمي .دمتعملا ماعلا حاتفملا عم قفاوتي يذلا عجارملا ىلإ تابلط لاسرا ەنكمي امك .ةكبشلا لوؤسم ةطساوب اەؤاشنإ مت ةداەش لوصحلا مەملا نم .ةيمقر ةيوە ةداەش ىلع لوصحلل بلطب مدقتلل (CAs) ققدصملا ىريغلا تاقيبطت نم قيعرش تاداەش ىلع

اەلالخ نم تاداەشلا ىلع ةباقرلا ةئيەل نكمي ناتقيرط كانە:

.ةصاخ حيتافم مادختساب ةداهشلا عيقوتب CA موقي .1

2. ةطساوب اەۋاشنإ مت يتلا CSR مادختساب تاداەشلا عيقوتب CA موقي RV320/RV325.

لصحت نأ بجي نيتلالحلا اتلك يف .طقف pem. قيسنت تاداەش RV325 و RV320 معدي ،ىرخأ قيسنت ةداەش ىلع تلصح اذإ .صيخرتلا ةئيە نم pem. قيسنتب تاداەش ىلع عجرملا نم ىرخأ ةرم pem. قيسنت ةداەش بلط وأ كسفنب قيسنتلا ليوحت ىلإ جاتحت قدصملا.

قطيسولا ةداەشلا نأ امب .ةطسوتم تاداەش ةيراجتلا تاداەشلا يعىئاب مظعم مدختست نع ةرداص ةداەش يأ نإف ،ەب قوثوملا رذجلا قدصملا عجرملا لبق نم اەرادصإ متي دامتعالا ةلسلس لثم ،ەب قوثوملا رذجلا ققث ثرت ةطيسولا ةداەشلا

يف طيسولا قدصملا عجرملا نع ةرداصلا ةداەشلا داريتسا ةيفيك ليلدلا اذه حضوي RV320/RV325.

### ددحملا خيراتلا

م 2017 ،رياربڧ 24

### لحلا خيرات

رفوتم ريغ

ةرثأتملا تاجتنملا

| 1-1-1-06<br>والإصدارات<br>اللاحقة | RV320/RV<br>325 |
|-----------------------------------|-----------------|

### ةصاخلا حيتافملا مادختساب ةداهشلا عيقوت

ثلاث ا فرطلا طسوتم CA نم RV320.pem ىلع تلصح كنأ ضرتفن ،لاثملا اذه يف. ةداهش ،يرذج قدصم عجرم ةداهش ،قداهش ،صاخ حاتفم :ىوتحملا اذه ىلع فلملا يوتحي طسوتم قدصم عجرم.

طقف دحاو فلم نم الدب طيسولا قدصملا عجرملا نم تافلم ةدع ىلع لوصحلا **:ةظحالم** ةددعتملا تافلملا نم ءازجأ ةعبرأ نم ىلعأ دجت نأ كنكمي نكل .يرايتخإ وه.

ةداەش فلم ناك اذإ امم قرقحت CA ةداەش فلم ناك اذإ امم قرقحت نيعم بيترت يف رذجلا ةداەشلاو ةطيسولا ةداەشلا RV320/RV325 بلطتي .ةطيسولا ةداەش جمد ىلإ جاتحت ،ايناث .ةطيسولا ةداەشلا مث الوأ رذجلا ةداەشلاو ،CA ةمزح يف RV320/RV325 .دحاو فلم يف صاخلا حاتفملاو RV320/RV325

نم دكأتلا مەملا نم .اەريرحتو تافلملا حتفل صوصن ررحم يأ مادختسا نكمي **:ةظحالم** .عقوتم وه امك ةطخلا ريست نل ةغراف ةيفاضا لقن تاعجترم وأ تافاسم وأ طوطخ يأ نأ

### تاداەشلا عيمجت

ةثلاثلا ةداەشلاو (رذجلا ةداەشلا) ةيناثلا ةداەشلا خسناو RV320.pem حتفا 1. ةوطخلا ةياەنلا/ةيادبلا قلاسر ةنمضتم (قطيسولا قداەشلا).

رذجلا ةداەشلا يە صنلا زاربإ ةلسلس نوكت ،لاثملا اذە يف **:ةظحالم** 

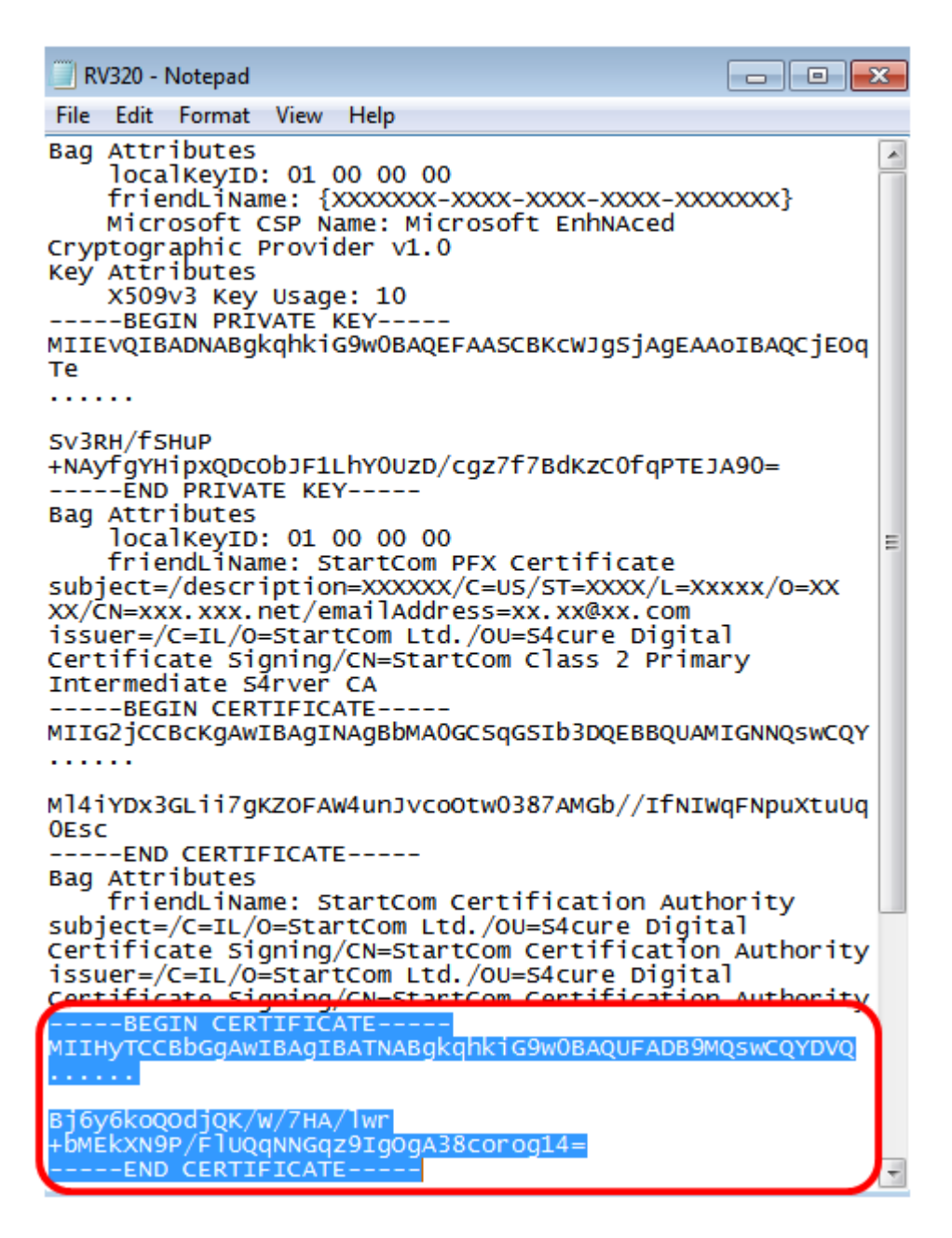

ةطيسولا ةداهشلا يه صنلا نم ةزيمملا ةلسلسلا نوكت ،لاثملا اذه يف **:ةظحالم**.

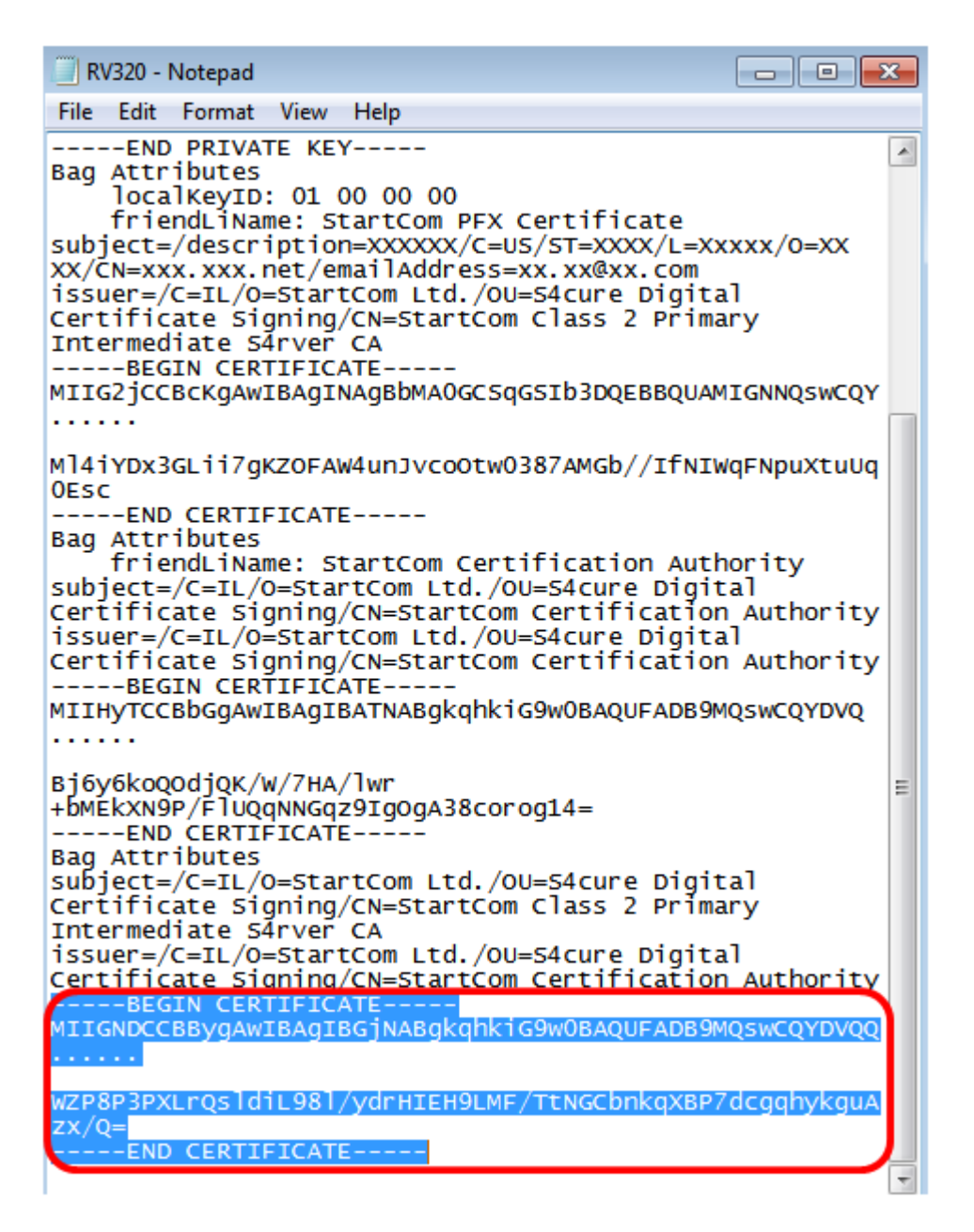

.CA.PEM ةئيه ىلع ەظفحو ديدج فلم يف ىوتحملا قصلاً .2 ةوطخلا

| CA.pem - Notepad                                                                            | -       |    |
|---------------------------------------------------------------------------------------------|---------|----|
| File Edit Format View Help                                                                  |         |    |
| BEGIN CERTIFICATE<br>MIIHyTCCBbGgAwIBAgIBATNABgkqhkiG9w0BAQUFADB9MQswC0<br>                 | QYDVQ   |    |
| Bj6y6koQOdjQK/W/7HA/lwr+bMEkXN9P/FlUQqNNGqz9IgOgA38<br>END CERTIFICATE<br>BEGIN CERTIFICATE | corog14 | ł= |
| MIIGNDCCBBygAwIBAgIBGjNABgkqhkiG9w0BAQUFADB9MQswCQ                                          | 2YDVQQ  |    |
| WZP8P3PXLrQsldiL98l/ydrHIEH9LMF/TtNGCbnkqXBP7dcgqhykg<br>END CERTIFICATE                    | guAzx/Q | =  |
|                                                                                             |         | 2  |

يف امب ،ىلوألا ةداەشلاو ةصاخلا حيتافملا مسق خسناو ،RV320.pem حتفا .3 ةوطخلا ةياەنلا/ءدبلا ةلاسر كلد. صاخلا حاتفملا مسق يه صنلل ةزيمملا ةلسلسلا، يلاتلا لاثملا يف **:ةظحالم**.

| INV320 - Notepad                                                                                   |              |
|----------------------------------------------------------------------------------------------------|--------------|
| File Edit Format View Help                                                                         |              |
| Bag Attributes<br>localkeyID: 01 00 00 00<br>friendLiName: {XXXXXX-XXX-XXX-XXX-XXX-XXX-XXX-XXX-XXX | xxxxxxx}     |
| BEGIN PRIVATE KEY<br>MIIEvQIBADNABgkqhkiG9w0BAQEFAASCBKcWJgSjAgE/<br>Te<br>                        | AAOIBAQCjEOG |
| Sv3RH/fSHUP<br>+NAyfgYHipxQDcObJF1LhY0UzD/cgz7f7BdKzC0fqPT0<br>END PRIVATE KEY                     | EJA90=       |

ىلوألاا ةداەشلاا يە صنلاا نەم ةزيمملاا ةلسلسلاا نوكت ،يلاتلا لائملاا يف **:ةظحالم** 

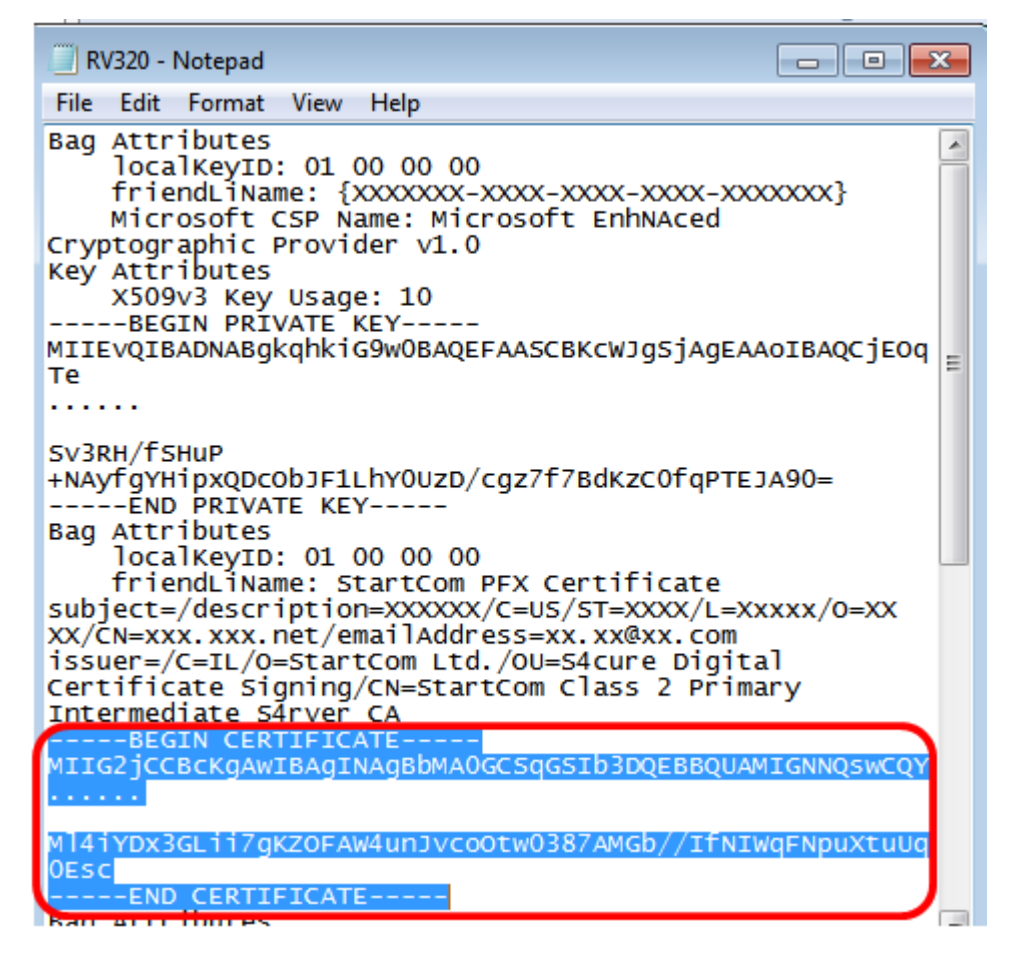

cer\_plus\_private.pem ةئيه ىلع ەظفحو ديدج فلم يف ىوتحملا قصلا .4 ةوطخلا

cer\_plus\_private.pem - Notepad

File Edit Format View Help

-----BEGIN PRIVATE KEY-----

MIIEvQIBADNABgkqhkiG9w0BAQEFAASCBKcWJgSjAgEAAoIBAQCjEOqTe

Sv3RH/fSHuP+NAyfgYHipxQDcObJF1LhY0UzD/cgz7f7BdKzC0fqPTEJA90=

-----END PRIVATE KEY-----

-----BEGIN CERTIFICATE-----

MIIG2jCCBcKgAwIBAgINAgBbMA0GCSqGSIb3DQEBBQUAMIGNNQswCQY

•••••

Ml4iYDx3GLii7gKZOFAW4unJvcoOtw0387AMGb//IfNIWqFNpuXtuUq0Esc

دوجو نم دكأتف ،1.1.1.06 نم لقأ RV320/RV325 تباثلا جمانربلا رادصا ناك اذا **:قظحالم** دعب تباثلا جمانربلا يف .(cer\_plus\_private.pem) فلملا ةياهن يف يطخ بيو زجوم ضرع متي ،لاثملا اذه يف .طوطخلل نييفاضإ نيعضوم ةفاضإ ىلإ جاتحت ال ،1.1.06 .طقف يحيضوتلا ضرعلا ضارغال ةداهشلا نم ةرصتخم ةخسن

#### RV320/RV325 ىلإ Cer\_plus\_private.pem و ميب.أ.س داريتسإ

واً RV320 وا RV320 نم بيولا ىلا قدنتسملا قدعاسملا قادالا ىلا لوخدلا لجس 1 قوطخلا **يصيخرت < تاداەشلا قرادا** رتخاو.

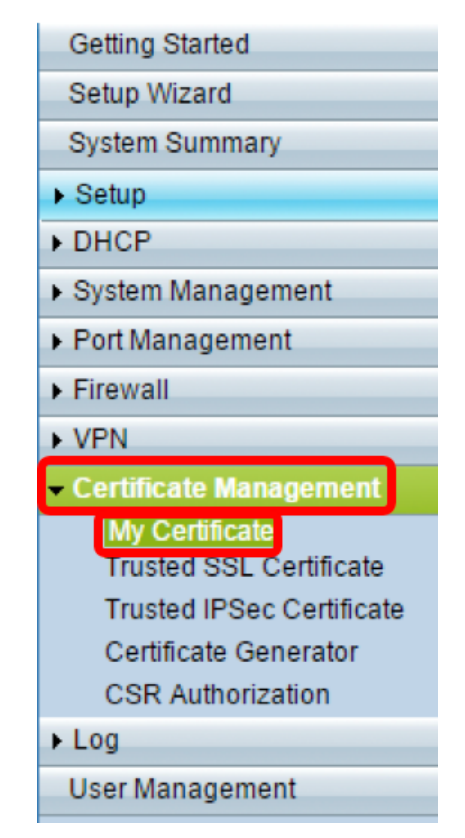

ةداەشلا داريتسال **ةفاضإ** ىلع رقنا .2 ةوطخلا.

| Ν | My Certificate       |             |                                  |                                    |         |        |
|---|----------------------|-------------|----------------------------------|------------------------------------|---------|--------|
|   | My Certificate Table |             |                                  |                                    |         |        |
|   | Used                 | Туре        | Subject                          | Duration                           | Details | Export |
|   | 0                    | Self-Signed | CN=7c:69:f6:c0:ec:8c<br>OU=RV325 | From: 2012-11-11<br>To: 2022-11-09 | 6       | 🖭 🔛 🔍  |
|   | Add                  | Delete      | Select as Primary Certificate    |                                    |         |        |

ةداەشلا داريتسال ةدمتعملا *قيجراخلا ةەجلا* رز ىلع رقنا .3 ةوطخلا.

| My  | Certificate                         |                                          |        |                  |
|-----|-------------------------------------|------------------------------------------|--------|------------------|
| 0   | 3rd-Party Authorized<br>Self-Signed |                                          |        |                  |
| Imp | ort Full Certificate Set            |                                          |        |                  |
| •   | CA Certificate:                     | C:\Users\zhenwan2\Desktop\certs\CA.pem   | Browse | ( PEM format )   |
|     | Certificate + Private Key:          | hwan2\Desktop\certs\cer_plus_private.pem | Browse | ] ( PEM format ) |
|     | Import from USB Device              |                                          |        |                  |
| l   | USB Device Status: No Dev           | rice Attached Refresh                    |        |                  |
| S   | Cancel                              |                                          |        |                  |

ردصم رايتخال ءاقتنا رز رقنا ،*ةلماكلا تاداەشلا ةعومجم جاردا* ةقطنم يف .4 ةوطخلا يە تارايخلا. ةظوفحملا تاداەشلا:

- ىلع تافلملا ىلع روثعلا مت اذإ اذه رتخأ *يصخشلا رتويبمكلا نم داريتسإ* رتويبمكلا
- . لومحم صارقأ كرحم نم تافلملا داريتسال اذه رتخأ USB *نم داريتسإ* •

.يصخشلا رتويبمكلا نم داريتسالا رايتخا متي ،لاثملا اذه يف :ةظحالم

| My Certificate                                   |                                          |        |                |
|--------------------------------------------------|------------------------------------------|--------|----------------|
| 3rd-Party Authorized Self-Signed                 |                                          |        |                |
| Import Full Certificate Set                      |                                          |        |                |
| CA Certificate:                                  | C:\Users\zhenwan2\Desktop\certs\CA.pem   | Browse | ( PEM format ) |
| Certificate + Private Key:                       | nwan2\Desktop\certs\cer_plus_private.pem | Browse | ( PEM format ) |
| Import from USB Device USB Device Status: No Dev | rice Attached Refresh                    |        |                |
| Save Cancel                                      |                                          |        |                |

.ca.pem فلم ناكم ددجو ..**حفصت** رقنا ،*CA صيخرت* ةقطنم يف .5 ةوطخلا

رزلاا قوف رقناف ،1.1.0.6 رادصإلاا دعب تباث جمانرب ليغشتب موقت تنك اذإ **:ةظحالم** مزاللا فلمل عقوم ددحو "رايتخإ".

|       | 3rd-Party Authorized       |                                         |                       |
|-------|----------------------------|-----------------------------------------|-----------------------|
| 0     | Self-Signed                |                                         |                       |
| Impor | rt Full Certificate Set    |                                         |                       |
| ۲     | Import from PC             |                                         |                       |
|       | CA Certificate:            | C:\Users\zhenwan2\Desktop\certs\CA.pem  | Browse ( PEM format ) |
|       | Certificate + Private Key: | wan2\Desktop\certs\cer_plus_private.pem | Browse ( PEM format ) |
|       | Import from USB Device     |                                         |                       |
| US    | SB Device Status: No Dev   | ice Attached Refresh                    |                       |

فلم ناكم ددحو**...حفصت** رقنا ،*صاخ حاتفم + صيخرتلا* ةقطنم يف .6 ةوطخلا thecer\_plus\_private.pem.

رزلا قوف رقناف ،1.1.0.6 رادصإلا دعب تباث جمانرب ليغشتب موقت تنك اذإ **:ةظحالم** مزاللا فلملا عقوم ددحو "رايتخإ".

| My  | Certificate                |                                          |        |                  |
|-----|----------------------------|------------------------------------------|--------|------------------|
| ۲   | 3rd-Party Authorized       |                                          |        |                  |
|     | Self-Signed                |                                          |        |                  |
| Imp | ort Full Certificate Set   |                                          |        |                  |
| ۲   | Import from PC             |                                          |        |                  |
|     | CA Certificate:            | C:\Users\zhenwan2\Desktop\certs\CA.pem   | Browse | ] ( PEM format ) |
|     | Certificate + Private Key: | hwan2\Desktop\certs\cer_plus_private.pem | Browse | ( PEM format )   |
| 0   | Import from USB Device     |                                          |        |                  |
|     | USB Device Status: No Dev  | ice Attached Refresh                     |        |                  |
| 9   | Cancel                     |                                          |        |                  |

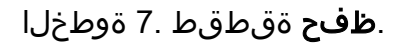

| My ( | Certificate                         |                                          |        |                  |
|------|-------------------------------------|------------------------------------------|--------|------------------|
| •    | 3rd-Party Authorized<br>Self-Signed |                                          |        |                  |
| Imp  | ort Full Certificate Set            |                                          |        |                  |
| ۲    | Import from PC                      |                                          |        |                  |
|      | CA Certificate:                     | C:\Users\zhenwan2\Desktop\certs\CA.pem   | Browse | ( PEM format )   |
|      | Certificate + Private Key:          | nwan2\Desktop\certs\cer_plus_private.pem | Browse | ) ( PEM format ) |
| 0    | Import from USB Device              |                                          |        |                  |
| l    | USB Device Status: No Dev           | ice Attached Refresh                     |        |                  |
| S    | Cancel                              |                                          |        |                  |

وأ SSL VPN وأ HTTPS دلإ لوصولل نآلا اهمادختسإ نكمي .حاجنب تاداهشلا داريتسإ مت

IPSec VPN.

رقناو ةداەشلل رايخلا رز رقنا، SSL VPN وأ HTTPS قداەش مادختسال (يرايتخإ) .8 ةوطخلا **يساسأ صيخرتك ديدحت** رز ىلع.

| I | My Ce  | ertificate           |                                  |                                    |         |        |  |
|---|--------|----------------------|----------------------------------|------------------------------------|---------|--------|--|
|   | My Cer | tificate Table       |                                  |                                    |         |        |  |
|   | Used   | Туре                 | Subject                          | Duration                           | Details | Export |  |
|   | 0      | Self-Signed          | CN=6c:20:56:c5:ca:dc<br>OU=RV320 | From: 2014-10-27<br>To: 2024-10-24 |         | 🖭 🔮 🔍  |  |
|   | •      | 3rd-Party Authorized | CN=                              | From: 2014-03-17<br>To: 2016-03-16 | a       | P 😽 🔍  |  |
|   | Add    | Delete Select as     | Primary Certificate              |                                    |         |        |  |

حاجنب ةداهش داريتساب نآلا تمق دق نوكت نأ بجي.

## CSR مادختساب ةداەشلا عيقوت

ءاشنإ ةيفيك ةفرعمل .RV320/RV325 يف (CSR) ةداهشلا عيقوت بلط ءاشنإ .1 ةوطخلا CSR، ا<u>انه</u> رقنا.

**CSR داريتسإ** ىلع رقناو **ةداەشلا عيقوت بلط** رتخأ ،ةداەشلا داريتسال .2 ةوطخلا CSR ع**قوملا** 

| My Certificate       |                             |                                  |                                    |         |        |
|----------------------|-----------------------------|----------------------------------|------------------------------------|---------|--------|
| My Certificate Table |                             |                                  |                                    |         |        |
| Used                 | Туре                        | Subject                          | Duration                           | Details | Export |
| 0                    | Self-Signed                 | CN=6c:20:56:c5:ca:dc<br>OU=RV320 | From: 2014-10-27<br>To: 2024-10-24 | 10      | P 19 9 |
| •                    | Certificate Signing Request | CN=XX<br>OU=XXXXXXX              |                                    | E.      | CSR    |
| Add                  | Delete Import Signed CS     | SR                               |                                    |         |        |

الخطوة 3. انقر **تصفح.**. واختر ملف شهادة CA. يحتوي على شهادة CA الجذر + CA الوسيط.

**ملاحظة:** في هذا المثال، ليس المفتاح الخاص مطلوبا لأنه يتم إنشاء الشهادة باستخدام CSR.

| Authorize CSI        | २              |                                  |                  |
|----------------------|----------------|----------------------------------|------------------|
| Import Full Certific | ate Set        |                                  |                  |
| Import from P        | с              |                                  |                  |
| CA Certificate       | C:\Users\zhenv | wan2\Desktop\certs\CA.pem Browse | . ( PEM format ) |
| Certificate:         |                | Browse.                          | ( PEM format )   |
| Import from U        | SB Device      |                                  |                  |
|                      |                |                                  |                  |

الخطوة 4. طقطقة حفظ.

| •   | Authorize CSR             |                                        |        |                |
|-----|---------------------------|----------------------------------------|--------|----------------|
| Imp | ort Full Certificate Set  |                                        |        |                |
| ۲   | Import from PC            |                                        |        |                |
|     | CA Certificate:           | C:\Users\zhenwan2\Desktop\certs\CA.pem | Browse | ( PEM format ) |
|     | Certificate:              |                                        | Browse | ( PEM format ) |
|     | Import from USB Device    |                                        |        |                |
|     | 100 Davias Otation No Dav | an Attached Bofreeh                    |        |                |

يجب عليك الآن تحميل شهادة بنجاح باستخدام CSR.

الملحق:

محتوی RV320.pem

سمات الحقيبة

معرف المفتاح المحلي: 0100000

{{friendLiName: {{xxxxx-xxxx-xxxx-xxxx-xxxx-xxxx

اسم Microsoft EnhNAced v1.0: موفر التشفير Microsoft EnhNAced v1.0

سمات المفاتيح

إستخدام مفتاح 10 X509v3

—بدء المفتاح الخاص—

MIIEvQIBADNABgkqhkiG9w0BAQEFAASCBKcWJgSjAgEAAoIBAQCjEOqTe

.....

=Sv3RH/fSHuP+NAyfgYHipxQDcObJF1LhY0UzD/cgz7f7BdKzC0fqPTEJA90

—مفتاح النهاية الخاص—

سمات الحقيبة

معرف المفتاح المحلي: 0100000

اسم الصديق: شهادة StartCom PFX

الموضوع=/الوصف=xxxxx/c=US/ST=xxxx/L=xxxx/o=xx xx/cn=xxx.xxx.net/emailAddress=xx.xx@xx.com

مصدر=//C=StartCom Ltd./OU=S4cure Digital Certificate Signature/CN=StartCom Class 2/ Primary Intermediate S4rver CA

—بدء الشهادة—

#### MIIG2jCCBcKgAwIBAgINAgBbMA0GCSqGSIb3DQEBBQUAMIGNNQswCQY

.....

#### MI4iYDx3GLii7gKZOFAW4unJvcoOtw0387AMGb//IfNIWqFNpuXtuUq0Esc

—الشهادة النهائية—

سمات الحقيبة

FriendLiName: هيئة شهادة StartCom

د=IL/O=StartCom Ltd./OU=S4cure Digital Certificate Signature/CN=StartCom/ Certification Authority

جهة الإصدار=//CN=StartCom Ltd./OU=S4cure Digital Certificate Signature/CN=StartCom Certification Authority

—بدء الشهادة—

MIIHyTCCBbGgAwIBAgIBATNABgkqhkiG9w0BAQUFADB9MQswCQYDVQ

.....

=Bj6y6koQOdjQK/W/7HA/lwr+bMEkXN9P/FIUQqNNGqz9IgOgA38corog14

—الشهادة النهائية—

سمات الحقيبة

subject=/c=IL/O=StartCom Ltd./OU=S4cure Digital Certificate Signature/CN=StartCom Class 2 Primary Intermediate S4rver CA

جهة الإصدار=//C=StartCom Ltd./OU=S4cure Digital Certificate Signature/CN=StartCom Certification Authority

—بدء الشهادة—

MIIGNDCCBBygAwIBAgIBGjNABgkqhkiG9w0BAQUFADB9MQswCQYDVQQ

.....

=WZP8P3PXLrQsIdiL98I/ydrHIEH9LMF/TtNGCbnkqXBP7dcgqhykguAzx/Q

—الشهادة النهائية—

ةمجرتاا مذه لوح

تمجرت Cisco تايان تايانق تال نم قعومجم مادختساب دنتسمل اذه Cisco تمجرت ملاعل العامي عيمج يف نيم دختسمل لمعد يوتحم ميدقت لقيرشبل و امك ققيقد نوكت نل قيل قمجرت لضفاً نأ قظعالم يجرُي .قصاخل امهتغلب Cisco ياخت .فرتحم مجرتم اممدقي يتل القيفارت عال قمجرت اعم ل احل اوه يل إ أم اد عوجرل اب يصوُتو تامجرت الاذة ققد نع اهتي لوئسم Systems الما يا إ أم الا عنه يل الان الانتيام الال الانتيال الانت الما